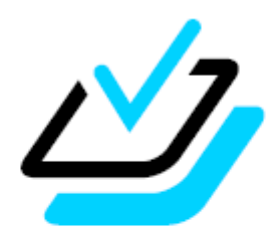

### <sub>問題データベース</sub> タブレットドリル

# 《設定作業者様向け》 学習者用アプリ 初期設定ガイド

本ガイドでは、「学習者用アプリ」の初期設定について説明します。なお、教職員向けのタブレットドリル manager に関する設定は、「タブレットドリル manager 初期設定ガイド」をご確認ください。

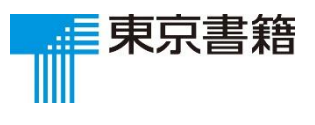

2019.5

### ○タブレットドリルにアクセスする

タブレットドリルへは、次のURLからアクセスできます。

- ・小学校版URL: https://tabweb-c.tokyo-shoseki.co.jp/tabDRILLS
- ・中学校版URL https://tabweb-c.tokyo-shoseki.co.jp/tabDRILLC

タブレットドリルヘアクセスすると以下の画面が表示されます。

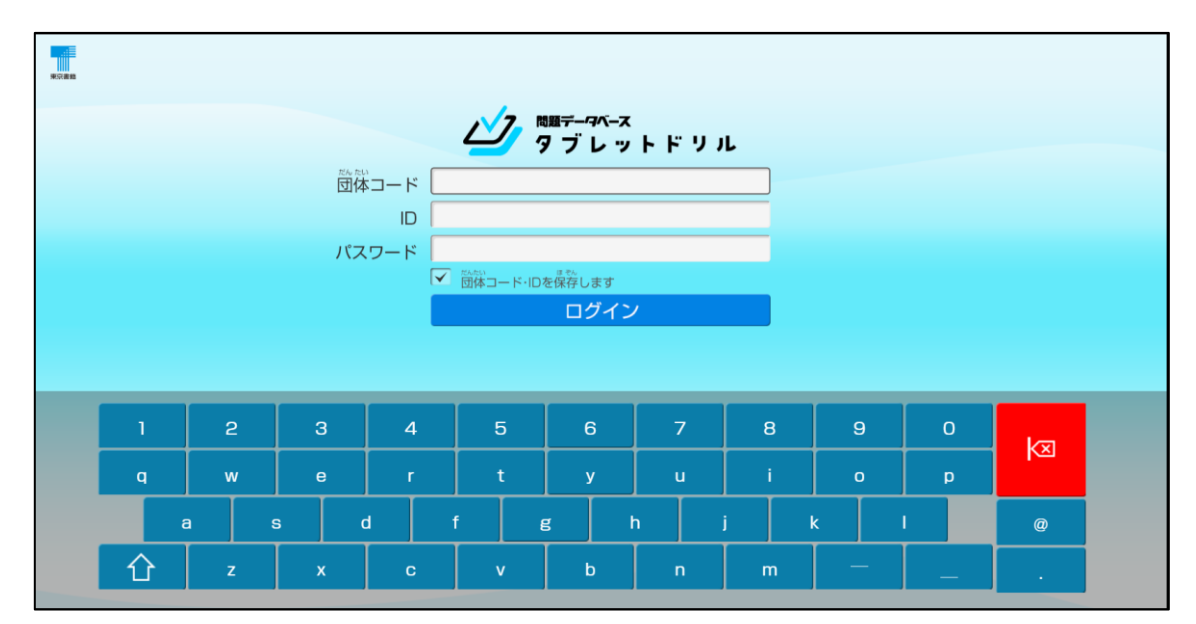

テスト用のユーザーアカウントで、一度ログインしていただき、ひと通り操作して問題なく 動作するかご確認ください。問題の演習、答え合わせまでテストしていただくことをおすす めします。

<動作に必要な環境>

対応 0S:Windows8.1/10, i0S10 以降推奨, Android6.0 以降推奨
対応ブラウザ:
Internet Explorer11(最新版)/Microsoft Edge(最新版を推奨)/Google Chrome (最新版を推奨)/Safari
常時オンライン環境が必要です。
推奨画面サイズ:解像度 1,024×768 以上 アスペクト比…16:9
本アプリケーションは cookie をブロックすると,正常に動作しない可能性がございます。挙動がおかしい場合は, セキュリティレベルを下げるか, cookie のブロックを解除してください。

### ○タブレットドリルのショートカットを作成する

端末のデスクトップにショートカットを作成して,次回以降すぐにアクセスできるようにし ます。

【手順】 ※ブラウザごとに異なります。

• Internet Explorer11:

タブレットドリルにアクセスした状態で右クリックし、[ショートカットの作成]を選択します。

- Edge:
- 1.タブレットドリルのURL(ログイン画面)をコピーします。
- 2.デスクトップの何も無いところで右クリック

[新規作成]から[ショートカット]をクリックします。

[項目の場所を入力してください]の入力欄の上で右クリックし, [貼り付け]をクリックします。

Chrome :

- 1.タブレットドリルにアクセスします。
- 2.ウィンドウをずらし、デスクトップのアイコンを作成したい場所が見える状態にします。
- 3.Google Chrome 画面左上のアドレス欄に表示されているURLをクリックすると,全て 選択された状態になるので,そのURLをドラッグ&ドロップします。

• Safari(iOS) :

1.タブレットドリルにアクセスします。

2. 📋 (四角から矢印が飛び出したマーク) を選択

(iPadは画面上部, iPhoneは画面下部にあります)

3. 「ホーム画面に追加」を選択します。

【注意】

・復元管理ソフトをご利用の場合,デスクトップを復元対象から外し,ショートカットが削除されないようにしてください。

·管理者権限をもつユーザーで端末にログインし、設定を行ってください。

※標準ユーザーがログインしたときにも設定内容が反映されるようにしておく必要があります。

#### ○正しく動作しないとき

2ページの動作環境をすべて満たしていても不具合が起きる場合,次の方法を お試しください。

# Q1.タブレットドリルにログインしようとすると、読み込み中の状態が続き、先に進みません。

A1.タブレットドリルを開いているWebブラウザの設定でCookieが有効になっているか、以下の手順でご確認下さい。

<Edge>

ブラウザ右上の「…」をタップ⇒設定⇒詳細設定をひらき、項目をスクロールしていくと、 Cookieの項目があります。プルダウンから、「Cookieをブロックしない」を選択し、もう一 度お試しください。

<Internet Explorer11>

ブラウザ右上の歯車マークをタップ⇒インターネットオプション⇒プライバシー⇒詳細設定 を選択すると、Cookieの項目があります。「承諾する」を選択し、もう一度お試しください 。

<Chrome>

ブラウザ右上の「…」をタップ⇒設定⇒項目をスクロールすると,詳細設定が表示されるの でタップ⇒「プライバシーとセキュリティ」の項目の中に「コンテンツの設定」を選択する と,Cookieの項目があります。「ブロック中」になっていれば,「サイトに Cookie データ の保存と読み取りを許可する(推奨)」に切り替えて,もう一度お試しください。

<Safari>

ホーム画面にある「設定」をタップ⇒項目をスクロールし「Safari」を選択⇒プライバシー とセキュリティの項目の中に「すべてのCookieをブロック」があります。オンになっていれ ば,オフに切り替えて,もう一度お試しください。

# Q2.タブレットドリルにログインしようとすると,読み込み中の状態が続き,先に進みません。(No1で解決しない場合)

A2.タブレットドリルを信頼済みのサイトに登録することをお試しください。

<Edge>

スクバーの一番左にあるスタートボタンをタップ⇒設定(電源の上,歯車マーク)をタップ⇒ 「インターネットオプション」と検索⇒セキュリティ⇒信頼済みサイト⇒サイトを選択する と,新しくウィンドウが開きます。「このWebサイトをゾーンに追加する」にタブレットド リルのドメイン(https://tabweb.tokyo-shoseki.co.jp)を入れて,追加をします。「閉じる 」をタップした後,もう一度お試しください。

#### <Internet Explorer11>

ブラウザ右上の歯車マークをタップ⇒インターネットオプション⇒セキュリティ⇒信頼済み サイト⇒サイトを選択すると、新しくウィンドウが開きます。「このWebサイトをゾーンに 追加する」にタブレットドリルのドメイン(https://tabweb.tokyo-shoseki.co.jp)を入れて

Copyright (C) 2018 by TOKYO SHOSEKI CO.,LTD. All rights reserved.

,追加をします。「閉じる」をタップした後,もう一度お試しください。

<Chrome>

ブラウザ右上の「…」をタップ⇒設定⇒項目をスクロールすると、詳細設定が表示されるの でタップ⇒「システム」の項目の中にある「プロキシ設定を開く」を選択すると、新しいウ ィンドウが開きます。セキュリティ⇒信頼済みサイト⇒サイトを選択すると、新しくウィン ドウが開きます。「このWebサイトをゾーンに追加する」にタブレットドリルのドメイン (https://tabweb.tokyo-shoseki.co.jp)を入れて、追加をします。「閉じる」をタップした 後、もう一度お試しください。

#### Q3.各ボタンが押せない、ボタンを押した後に画面が表示されない等の不具合があります。

A3.閲覧の履歴の削除(キャッシュのクリア)をお試しください。

<Edge>

ブラウザ右上の「…」をタップ⇒「閲覧データのクリア」の「クリアするデータの選択」を タップします。クリアをタップすると完了です。ブラウザをいったん閉じ,もう一度お試し ください。

<Internet Explorer11>

ブラウザ右上の歯車マークをタップ⇒インターネットオプション⇒全般⇒閲覧の履歴の「削除」をタップします。削除をタップすると完了です。ブラウザをいったん閉じ, もう一度お 試しください。

<Chrome>

ブラウザ右上の「…」をタップ⇒設定⇒項目をスクロールすると,詳細設定が表示されるの でタップ⇒「プライバシーとセキュリティ」の項目の中にある「閲覧履歴データを消去する 」を選択します。ブラウザをいったん閉じ,もう一度お試しください。

<Safari>

設定をタップ⇒項目をスクロールし「Safari」を選択⇒「履歴とWebサイトデータを消去」 があります。確認のウィンドウで、「消去」をタップすると完了です。ブラウザを開いてい た場合はいったん閉じ、もう一度お試しください。